# How to Schedule a Weekly or Monthly Report in Logmaster

15/11/2024 12:27 pm AEDT

Follow these steps to add a scheduled report to your employer's email address:

#### 1. Sign in to Logmaster

• Go to logmaster.au and sign in using your email and password.

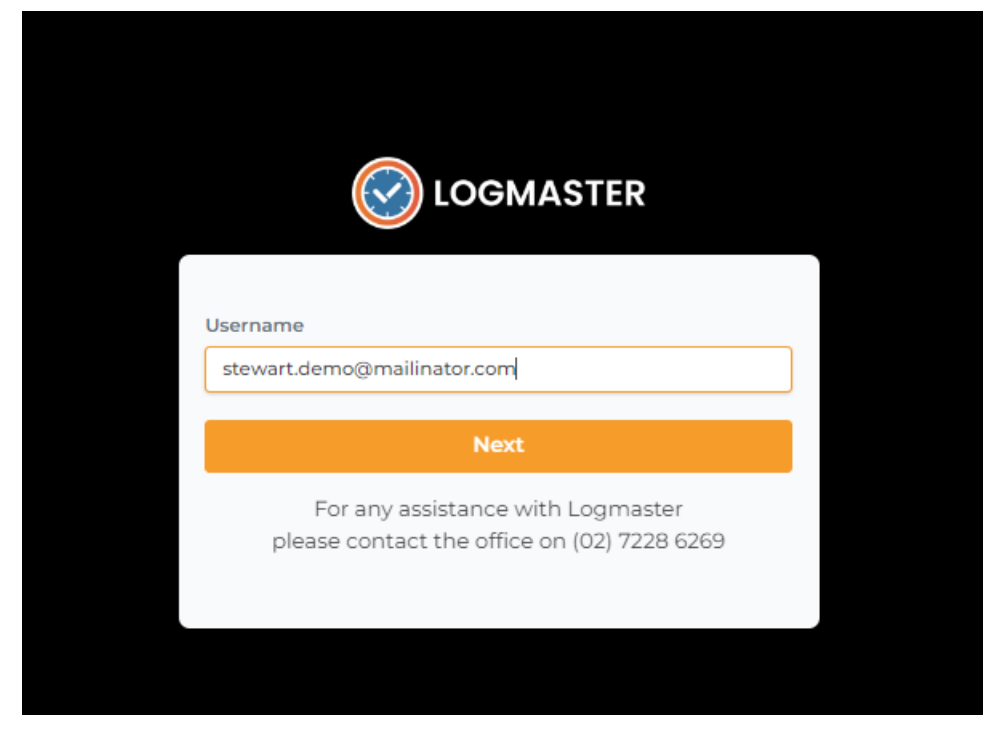

#### 2. Click on Compliance

• Once you're logged in, click on the **Compliance** tab located on the left-hand side menu.

#### 3. Click on Report Scheduling

• Under the Compliance section, select **Report Scheduling**.

|                                      | Scheduled Repo         | Stewart<br>Driver    |                        |             |          |
|--------------------------------------|------------------------|----------------------|------------------------|-------------|----------|
| Back to Admin Account                |                        | Add Scheduled Report |                        |             |          |
| ↦ demo.partner@mailin                |                        |                      |                        |             |          |
| 🛏 demo.business@ma                   | REPORT NAME            | REPORT INTERVAL      | REPORT DURATION (DAYS) | REPORT TIME | ACTIONS  |
| ↦ stewart.demo@m                     | Compliance Report      | WEEKLY               | 7                      | MONDAY      | :        |
| Driver Navigation                    |                        |                      |                        | _           |          |
| Dashboard                            | Showing 1 of 1 Entries |                      |                        | Pre         | / 1 Next |
| Businesses >                         | showing for trages     |                      |                        |             |          |
| Billing >                            |                        |                      |                        |             |          |
| Compliance 👻                         |                        |                      |                        |             |          |
| Compliance Report                    |                        |                      |                        |             |          |
| Report Scheduling                    |                        |                      |                        |             |          |
| Manual Event                         |                        |                      |                        |             |          |
| Breach Confirmation                  |                        |                      |                        |             |          |
| Driver Wallet >>                     |                        |                      |                        |             |          |
| Non Conformance                      |                        |                      |                        |             |          |
| Daily Forms                          |                        |                      |                        |             |          |
| Licence Details                      |                        |                      |                        |             |          |
| E Logmaster 2024 All rights recorded |                        |                      |                        |             |          |

#### 4. Add a Scheduled Report

• Click the orange Add Scheduled Report button.

|                                       | Scheduled         | Send Report To Email            |           | Stewart<br>Driver    |         |
|---------------------------------------|-------------------|---------------------------------|-----------|----------------------|---------|
| Back to Admin Account                 |                   | Recipients                      |           | Add Scheduled Report |         |
| ↦ demo.partner@mailin                 |                   | Add recipient                   | Add Email | _                    |         |
| 🛏 demo.business@ma                    | REPORT NAME       | Interval Type                   |           | REPORT TIME          | ACTIONS |
| ↦ stewart.demo@m                      | Compliance Rep    | Weekly                          | ~         | MONDAY               | :       |
| Driver Navigation                     |                   | Scheduled Week Day              |           |                      |         |
| Dashboard                             | Showing 1 of 1 Er | Sunday                          | ~         | Prev                 | 1 Next  |
| Businesses →                          | Showing For FP2   | Report                          |           |                      |         |
| Billing →                             |                   | Compliance Report               | ~         |                      |         |
| Compliance                            |                   | Compliance Report Options       |           |                      |         |
| Compliance Report                     |                   | Include Breach? Enhance Report? |           |                      |         |
| Report Scheduling                     |                   |                                 |           |                      |         |
| Manual Event                          |                   | Report Duration                 |           |                      |         |
| Breach Confirmation                   |                   | 1 Week                          | ~         |                      |         |
|                                       |                   |                                 |           |                      |         |
| Driver Wallet                         |                   | Create                          |           |                      |         |
| Non Conformance                       |                   |                                 |           |                      |         |
| Daily Forms                           |                   |                                 |           |                      |         |
| Licence Details                       |                   |                                 |           |                      |         |
| © Logmaster 2024. All rights reserved |                   |                                 |           |                      |         |

## 5. Fill in the Destination Email

• Enter your employer's email address in the designated field.

#### 6. Click the Orange Add Email Button

• After entering the email, click the **Add Email** button.

#### 7. Review the Settings

• Double-check that all settings are correct, including the report frequency (weekly or monthly) and the destination email.

### 8. Click the Orange Create Button

• When you're satisfied with the settings, click **Create** to finalize the scheduled report.

# What Happens Next?

The first email will include the current reporting period and will be sent at the next scheduled interval (weekly or monthly).

## **Need Assistance?**

If you prefer, you can provide us with the email address, and we'll set up the scheduled report for you.